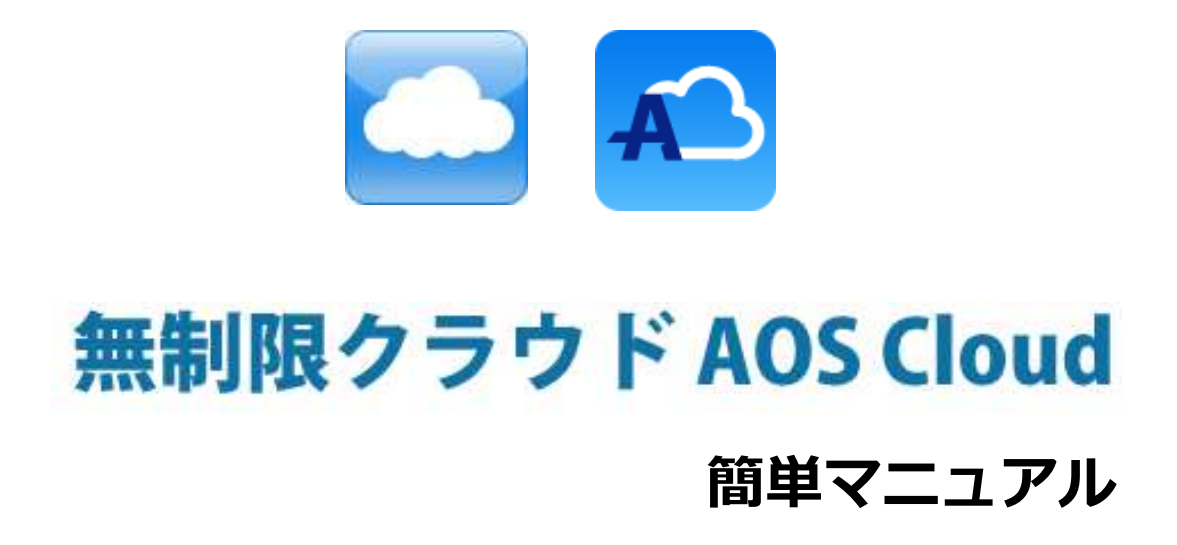

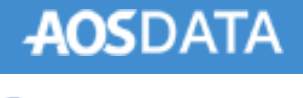

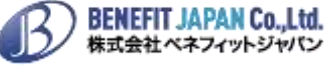

# 目次

| 1.1.   | AOS ユーザー登録      | .1 |
|--------|-----------------|----|
| 1.2.   | AOS ライセンスキー登録   | .2 |
| 2. iOS | 版アプリ            | .3 |
| 2.1.   | インストール          | .3 |
| 2.2.   | 起動と新規登録         | .4 |
| 2.3.   | 初期設定とバックアップ     | .5 |
| 3. An  | droid 版アプリ      | .6 |
| 3.1.   | インストール          | .6 |
| 3.2.   | 起動と新規登録         | .7 |
| 3.3.   | 初期設定            | .8 |
| 3.4.   | バックアップ          | 10 |
| 4. AO  | S Cloud Web サイト | 11 |
| 4.1.   | 復元              | 11 |
| 4.1    | .1. ログイン        | 11 |
| 4.1    | .2. データのダウンロード  | 12 |

AOS ユーザー登録サイト

## 1. AOS ユーザー登録サイト

### 1.1. AOS ユーザー登録

AOS ユーザー登録サイトにてユーザー登録とライセンスキー登録を行います。

(iOS 版、Android 版共通の操作です。)

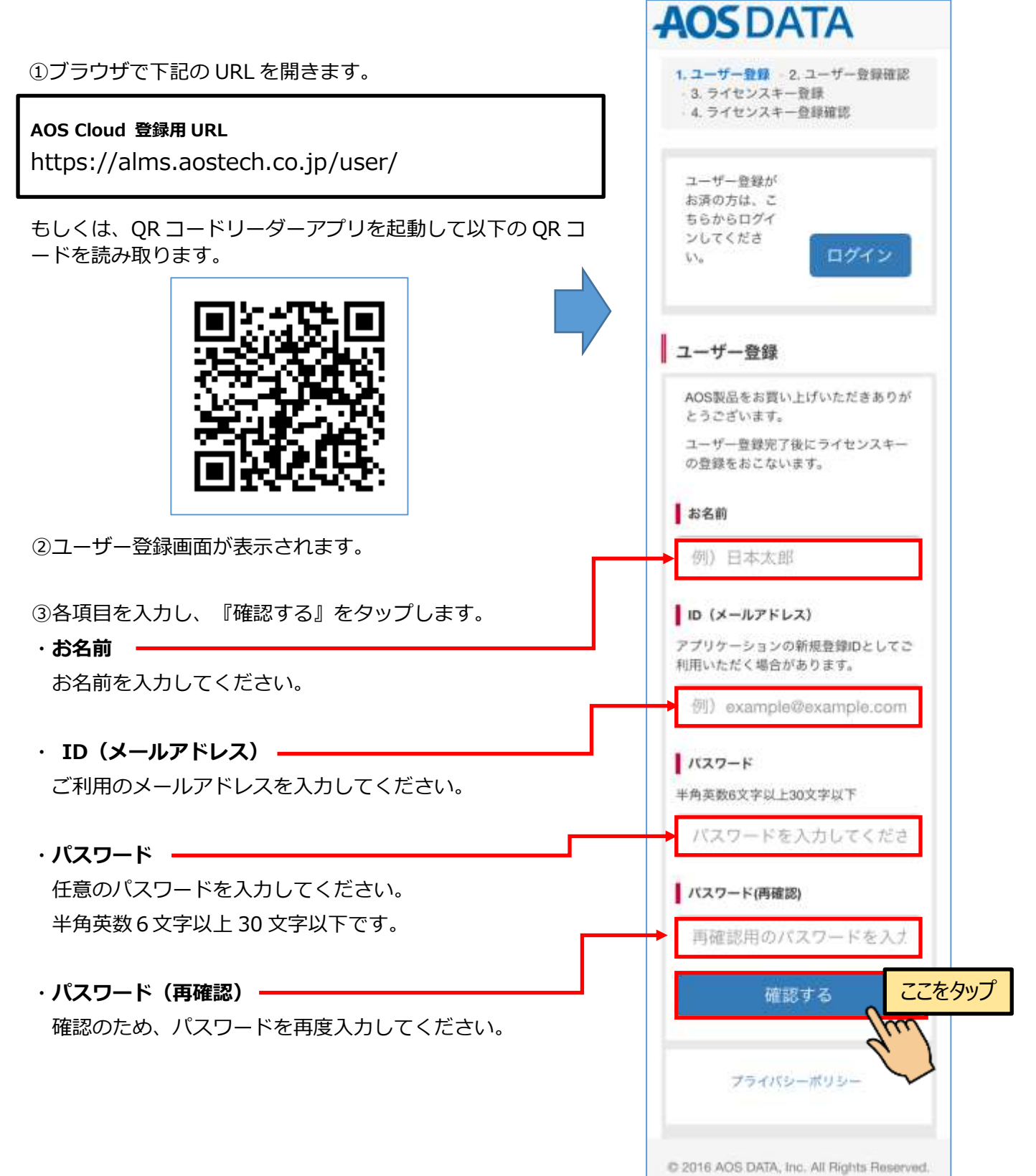

無制限クラウド AOS Cloud 簡単マニュアル

⑤ライセンスキーを入力します。

確認後、『確認する』をタップします。

## 1.2. AOS ライセンスキー登録

AOS ユーザー登録サイト

④入力した項目に誤りがないか確認し、『登録 する』をタップします。

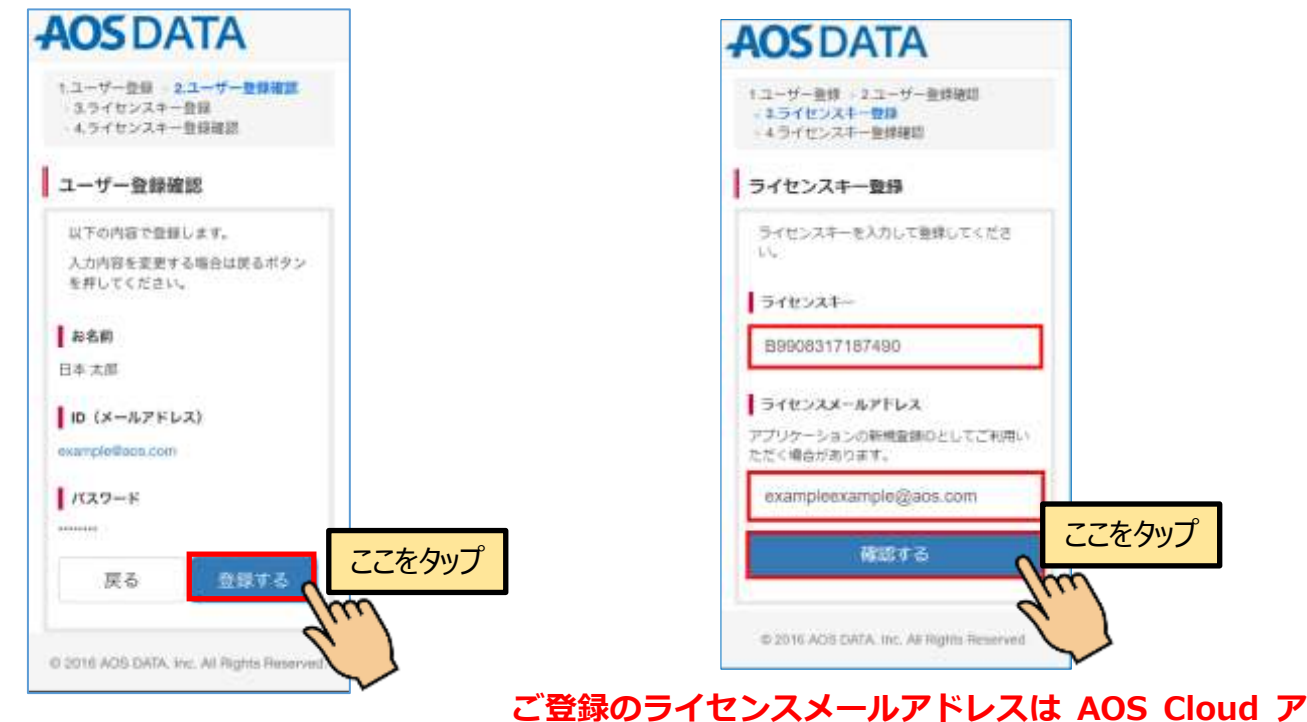

ご登録のライセンスメールアドレスは AOS Cloud ア プリでの新規登録 に使用しますので、必ずメモをお取 りください。

⑥ライセンスキーおよび容量に誤りがないか確認し、 『登録する』をタップします。

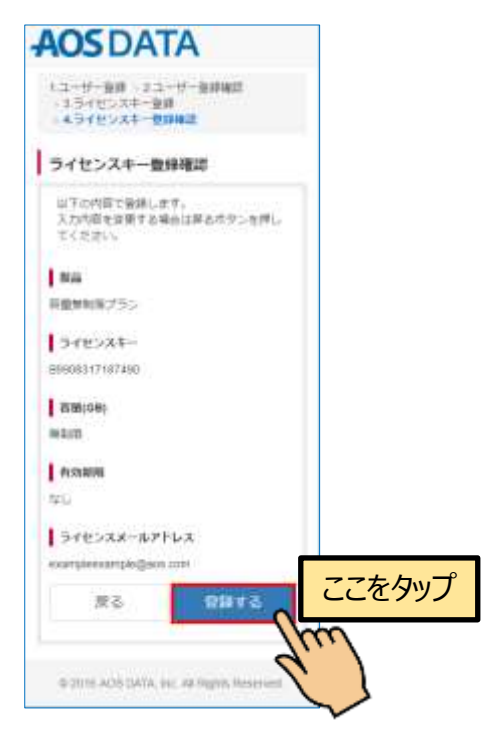

⑦登録されたユーザー情報とライセンス情報が 表示されます。これで登録は完了です。

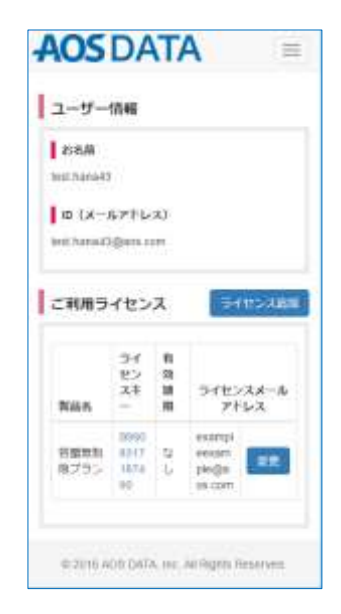

iOS 版アプリ

2. iOS 版アプリ

## 2.1. インストール

①iOS のホーム画面から『App Store』を起動 し、『検索』をタップします。

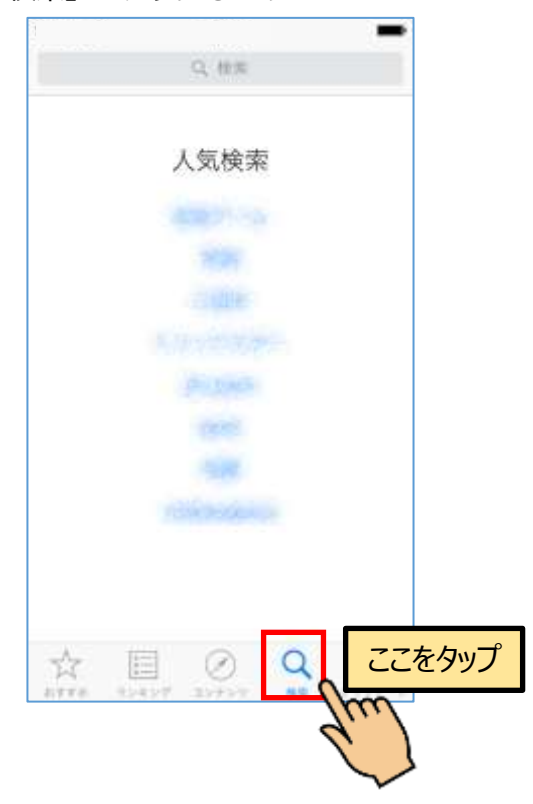

③『入手』ボタンをタップし、アプリをインス トールします。

|                                                                                                    | loud<br>chrologies, Inc                                                                                                    | 【 <sup>+</sup> 入手】<br>Ass Millipe |
|----------------------------------------------------------------------------------------------------|----------------------------------------------------------------------------------------------------|-----------------------------------|
| E CONTRACTOR OF CONTRACTOR OF | Base and a second second | ここをタッフ                            |
| -                                                                                                    |                                                                                                    |                                   |
|                                                                                                    |                                                                                                    |                                   |

②検索欄に『aos cloud』と入力し、AOS
Cloud アプリを検索します。
※『aoscloud』でも検索できます。

| aos | clou | d |      |       |     |   | ~ | 1 contraction of the second | ~ |       |
|-----|------|---|------|-------|-----|---|---|-----------------------------|---|-------|
| 9   | w    | 9 | r) ( | t ] : | y I | 1 | i | 0                           | р |       |
| а   | S    | d | f    | g     | h   | j | k | U                           |   |       |
| 0   | z    | x | с    | ۷     | b   | n |   | 2                           | 5 | こをタッフ |
| Ξ.  |      |   |      |       |     |   |   |                             |   |       |

④AOS Cloud アプリのインストールが完了しました。

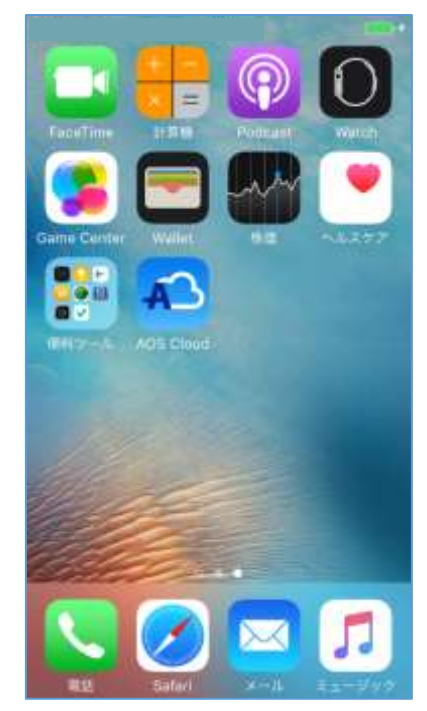

## 2.2. 起動と新規登録

①AOS Cloud アイコンをタップします。

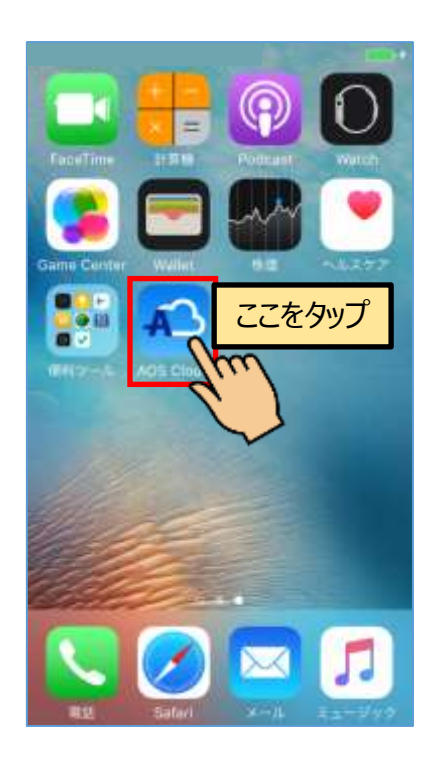

②AOS Cloud からの通知を許可します。

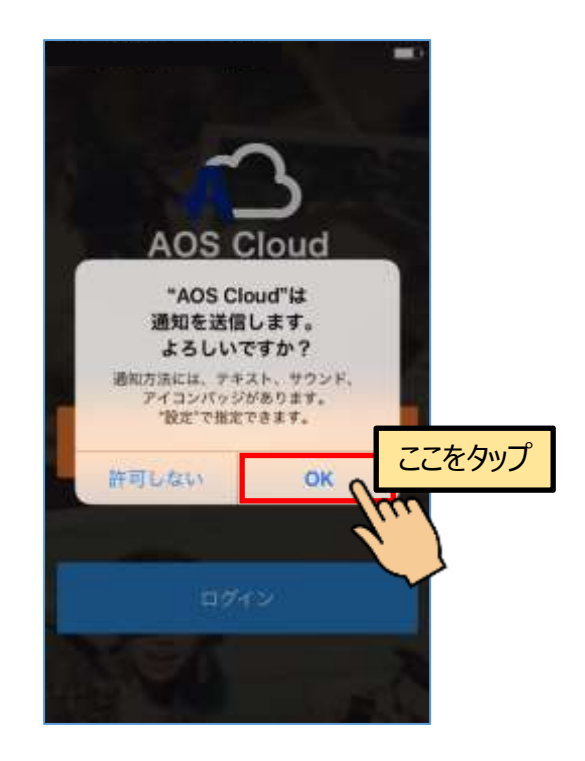

④AOSユーザー登録の ID として登録済みのメ
ールアドレスと任意のパスワードを入力し、
『新規登録』ボタンをタップします。

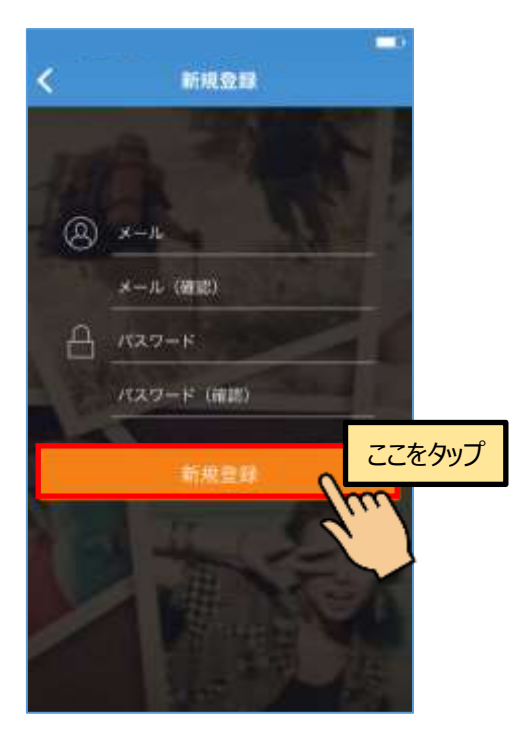

※ご注意 誤ったメールアドレスで登録された場合、ライセン ス版ユーザーとして認識されずご契約の容量を表示しません。

4

③『新規登録』をタップします。

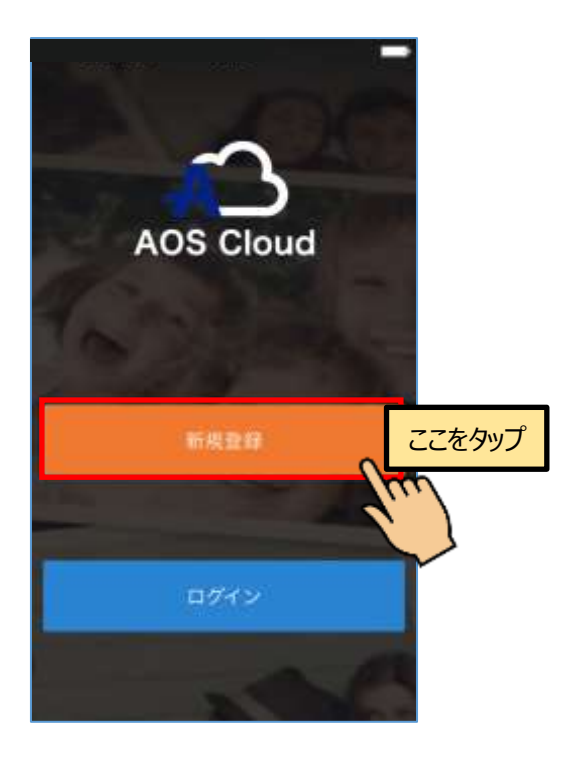

## 2.3. 初期設定とバックアップ

⑤バックアップしたいデータにチェックを入れ 『保存』をタップします。

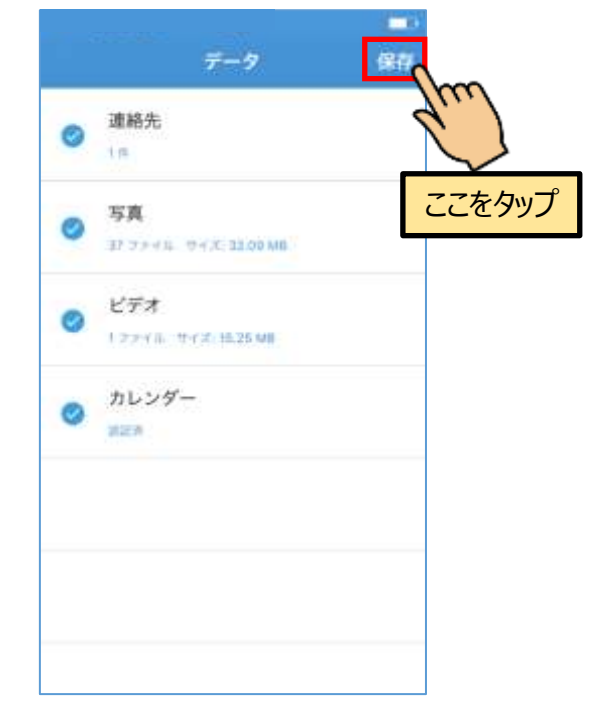

⑥自動バックアップを行う場合は『有効』を、
手動でバックアップを行う場合は『キャンセル』をタップします。

|           | ■・<br>キャンセル 自動バックアップ 有効                  |        |
|-----------|------------------------------------------|--------|
|           | 6                                        | ここをタップ |
|           | このアプリは位置情報が必要です。                         |        |
|           | 位重情報変更時、AOS Cloudはあなたのデータをパッ<br>クアップします。 |        |
|           |                                          |        |
| AOS Cloud | は は位置情報を利用し、自動バック                        | アップを   |
| 行います。     | もっと伴しく                                   |        |

⑧初期設定が完了し、ホーム画面が表示されました。『今すぐバックアップ』をタップするとデータのバックアップを開始します。

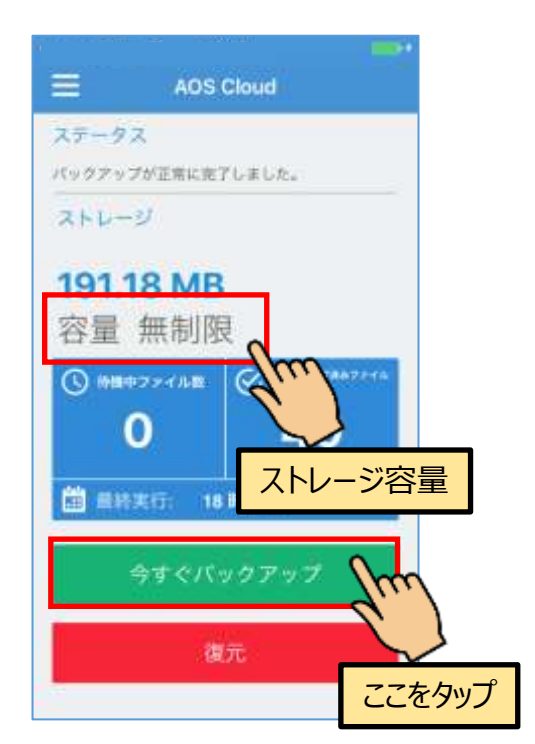

※ライセンスキーの登録が完了している場合は『容量 無制限』などご契約のストレージ容量を表示します。

⑦自動バックアップを行う場合は『許可』をタ ップします。

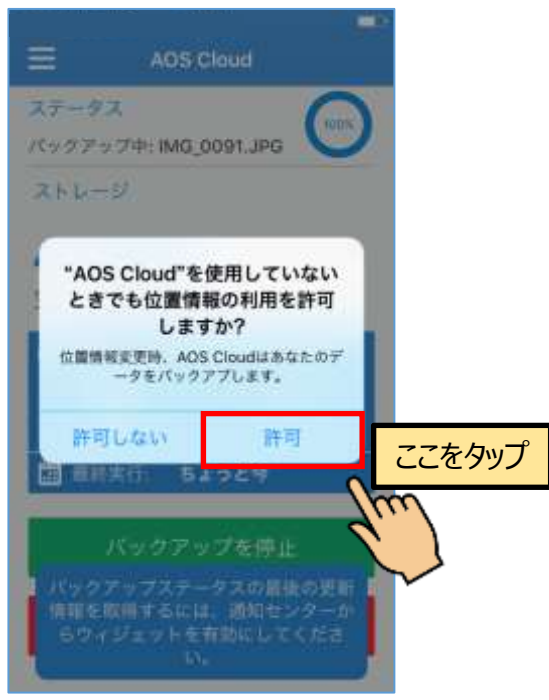

バックグラウンドでは初回バックアップが行われま

す。

## 3. Android 版アプリ

## 3.1. インストール

①端末のホーム画面から『Play ストア』を起動します。

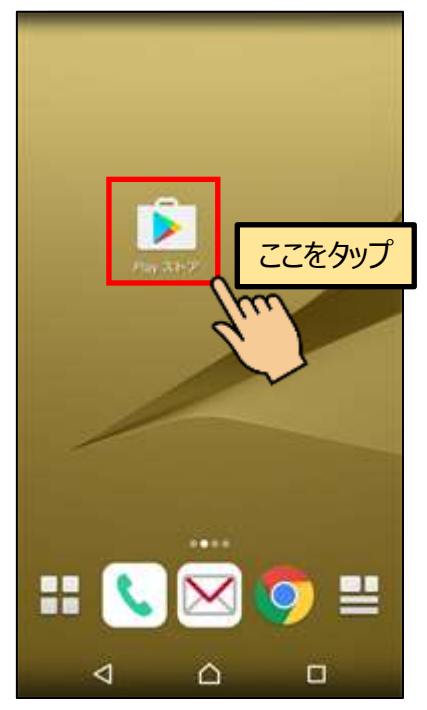

③『インストール』ボタンをタップし、アプリ をインストールします。

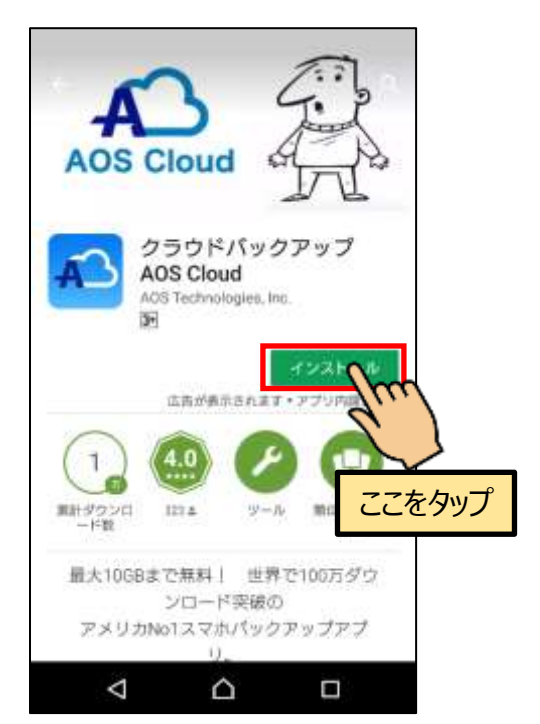

②検索欄に『aos cloud』と入力し、AOS
Cloud アプリを検索します。
※『aoscloud』でも検索できます。

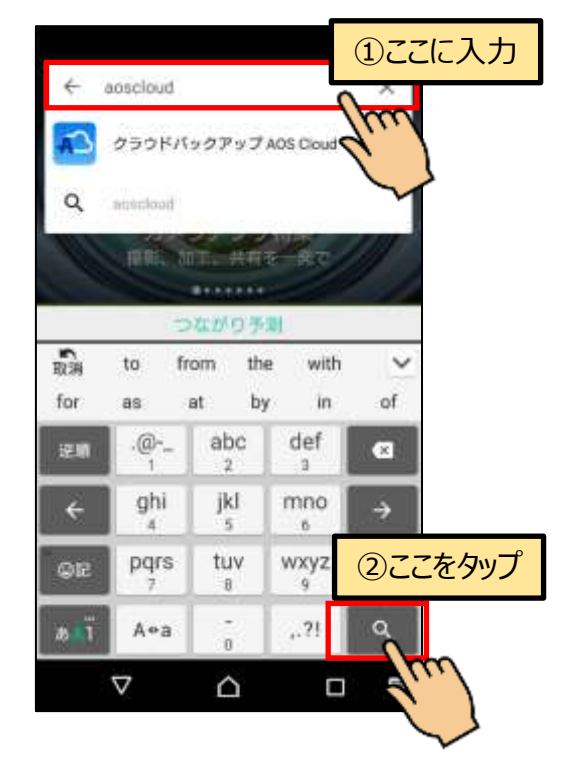

④『開く』ボタンをタップし、アプリを起動し ます。

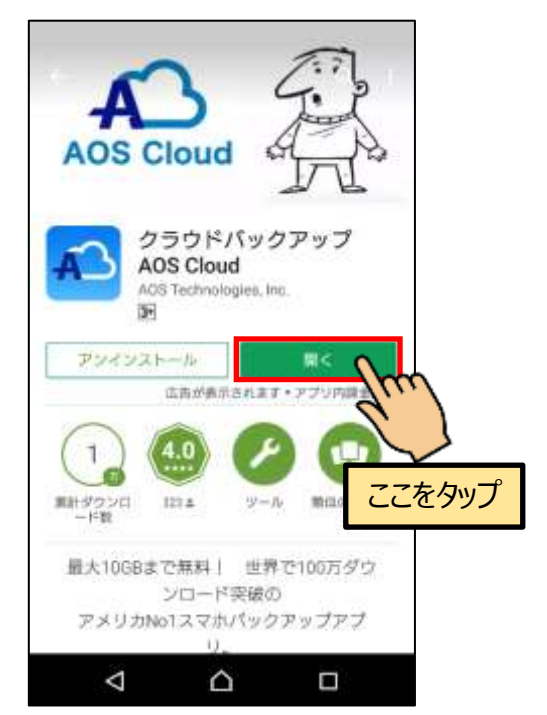

Android 版アプリ

## 3.2. 起動と新規登録

① AOS Cloud アイコンをタップします。

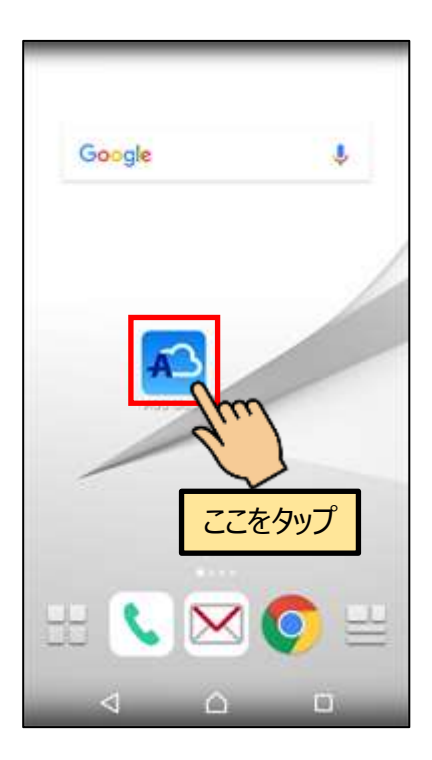

②『新規登録』をタップします。

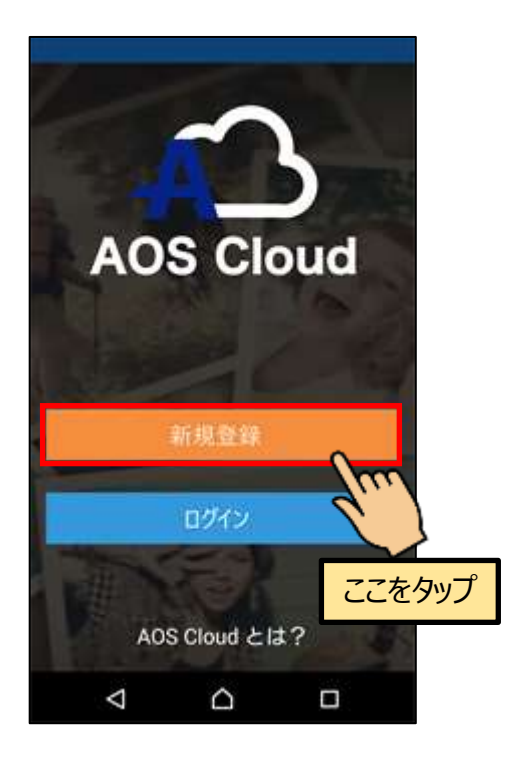

③AOS ユーザー登録の ID として登録済みのメ
ールアドレスと任意のパスワードを入力し、
『新規登録』ボタンをタップします。

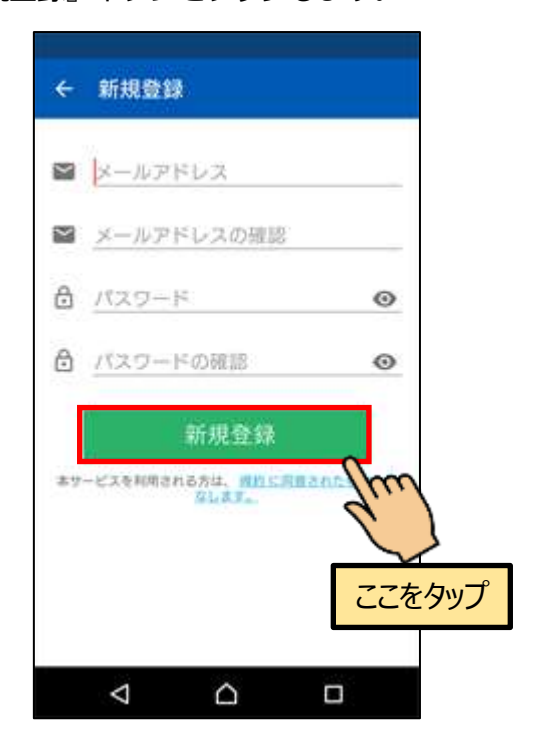

※ご注意 誤ったメールアドレスで登録された場合、ライセン ス版ユーザーとして認識されずご契約の容量を表示しません。

### 3.3. 初期設定

1 権限の許可を求めるダイアログが表示されますので、『続行』をタップします。

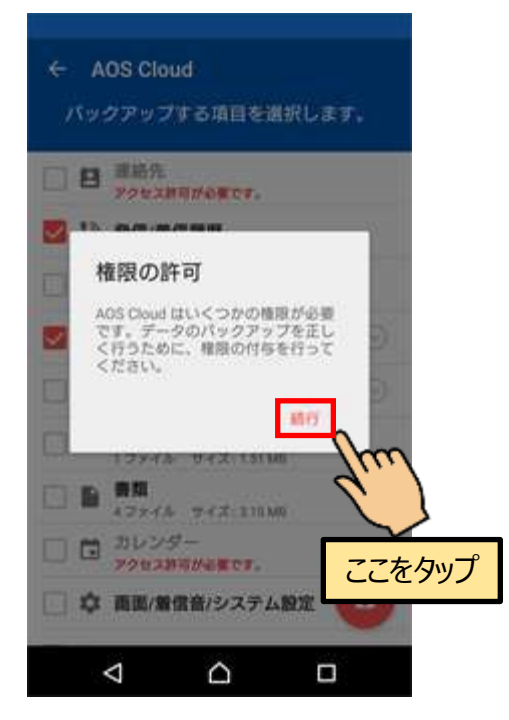

②端末内のデータへのアクセス許可を求める画 面が表示されますので、『許可』をタップしま す。

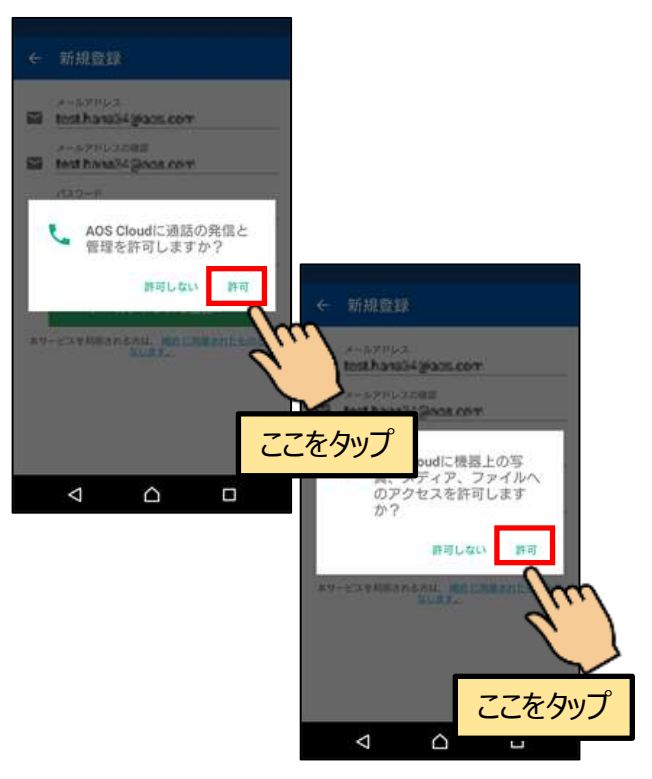

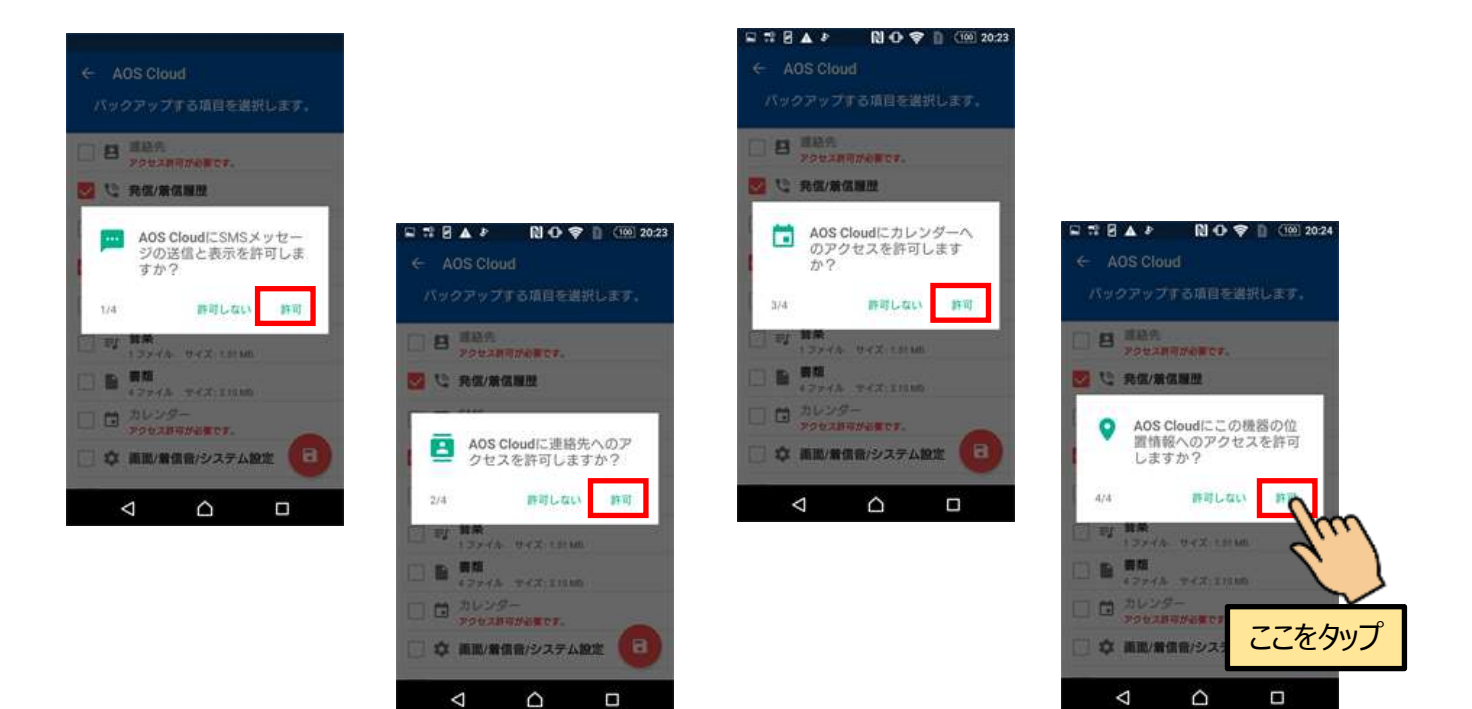

ここで許可しない場合は、該当するデータのバックアップは行われません。

この設定は端末の設定アプリより変更可能です。

③バックアップしたいデータにチェックを入

れ、保存アイコンをタップします。

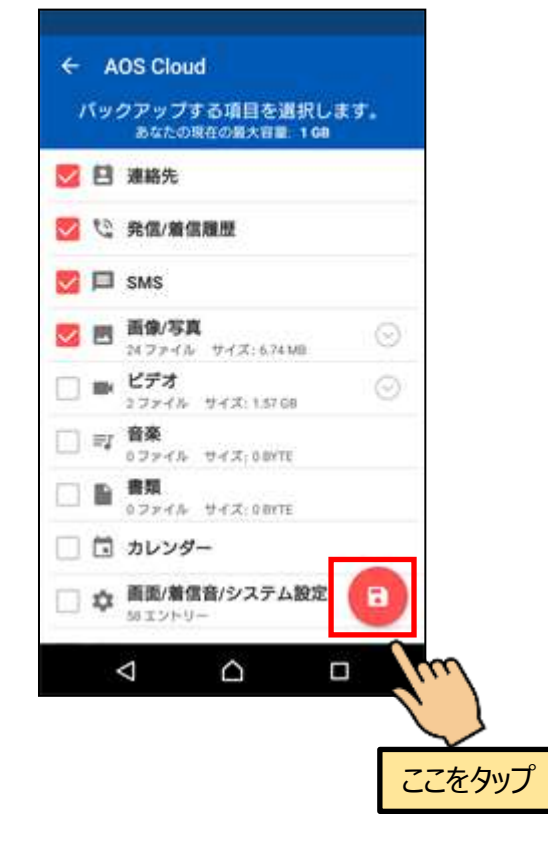

⑤バックアップ対象のデータのチェックが行わ

#### れます。

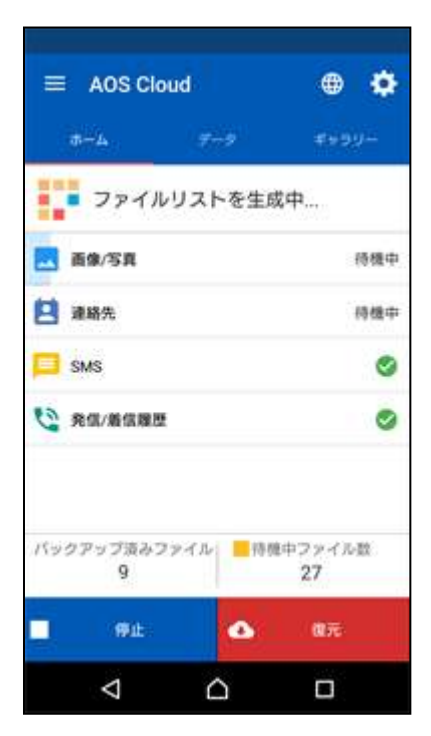

④初期設定完了ダイアログが表示されますので 『OK』ボタンをタップします。

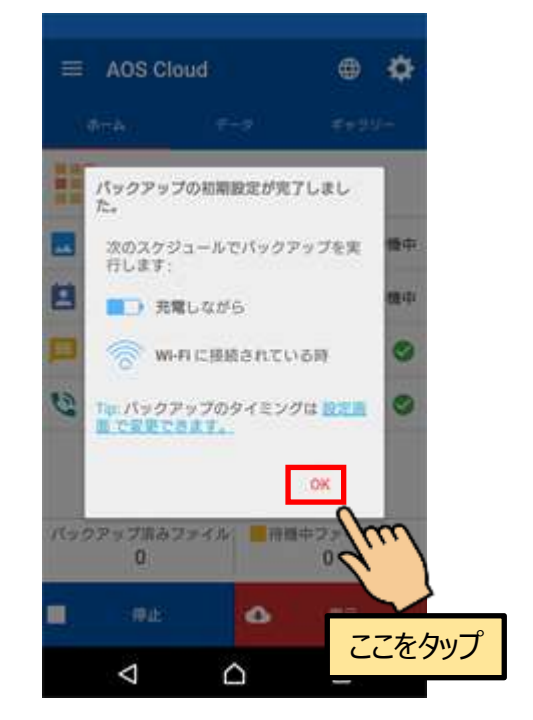

Android 版アプリ

## 3.4. バックアップ

 ①『今すぐバックアップ』をタップすると、デ ータのバックアップを開始します。

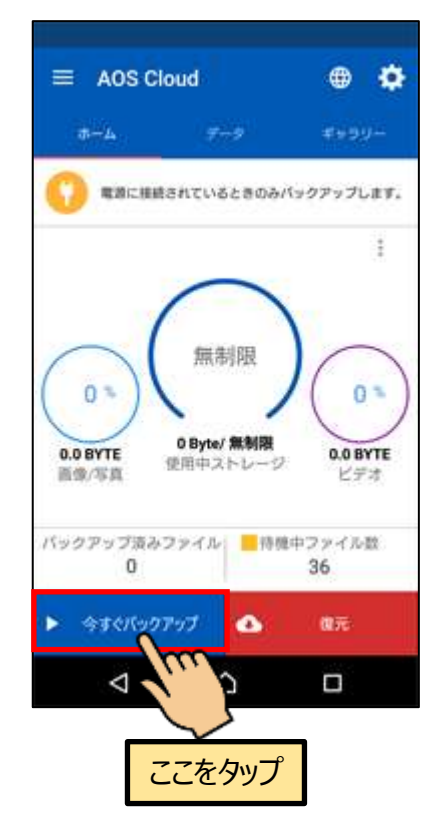

②完了時は画面上部にメッセージが表示されま す。

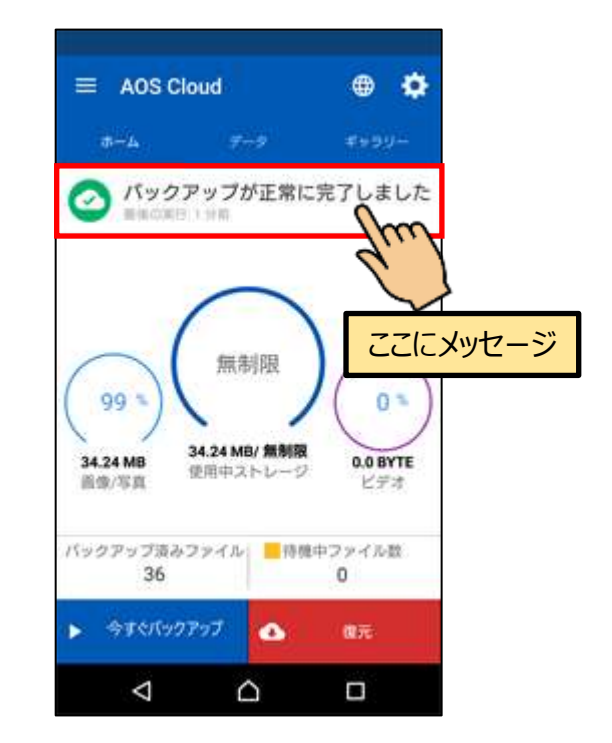

※ライセンスキーの登録が完了している場合は 『無制限』などご契約のストレージ容量を表示 します。 AOS Cloud Web サイト

## 4. AOS Cloud Web サイト

## 4.1. 復元

ブラウザにてデータの復元が可能です。

PC と iOS 端末は以下の URL にアクセスしてください。Android 端末は、アプリのメニューよりブラウザを起動 することが可能です。

4.1.1. ログイン

#### ログイン URL

https://aosboxandroid.aosbox.com/Account/Login

#### 『Android 端末』

アプリメニューの『バックアップデーター覧』

をタップします。

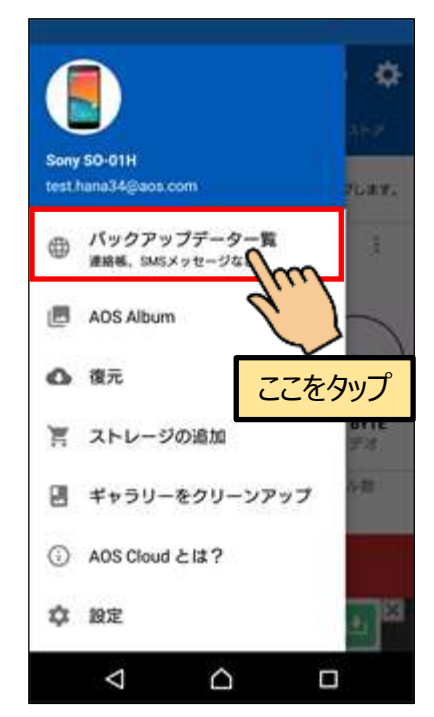

#### $\llbracket \mathbf{PC} \rrbracket$

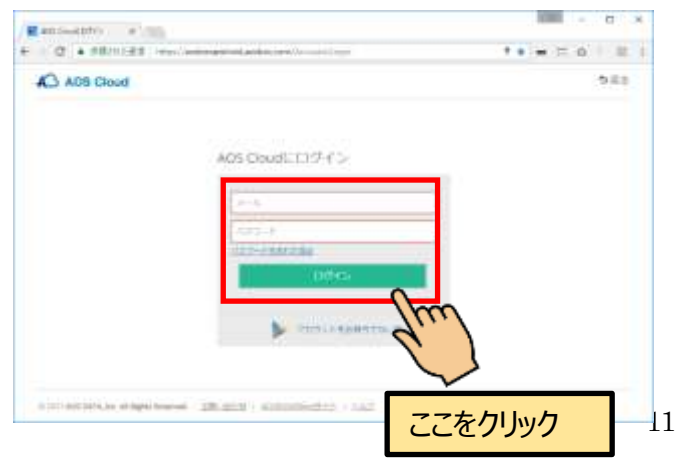

『iOS 端末』 ブラウザをおかり ロ

ブラウザを起動し、ログイン URL にアクセス

します。

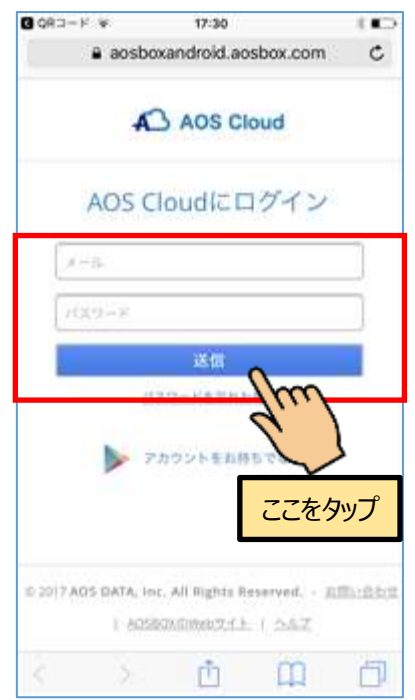

ブラウザを起動し、ログイン URL にアクセス します。アプリのログイン ID(メールアドレ ス)とパスワードを入力し『送信』をタップし ます。 AOS Cloud Web サイト

無制限クラウド AOS Cloud 簡単マニュアル

4.1.2. データのダウンロード

データを選択し、ダウンロードを行います。

『Android · iOS 端末の場合』 モバイル向け画面

①登録済みの端末のリストを表示しますので、
どの端末のバックアップデータから復元するか
を選択します。

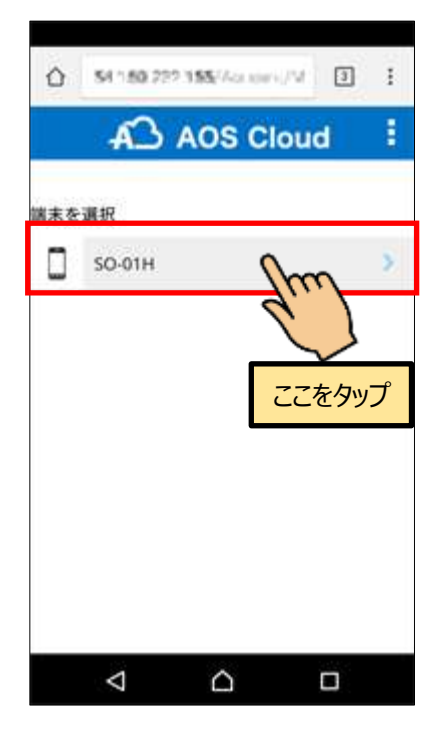

②復元したいデータのカテゴリを選択します。

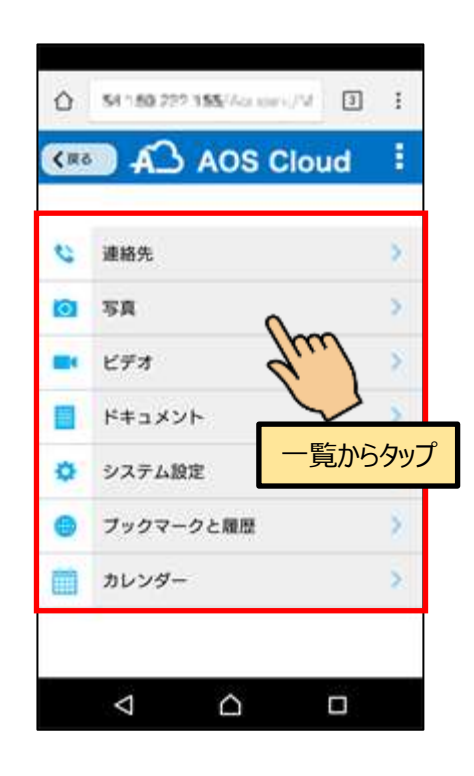

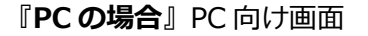

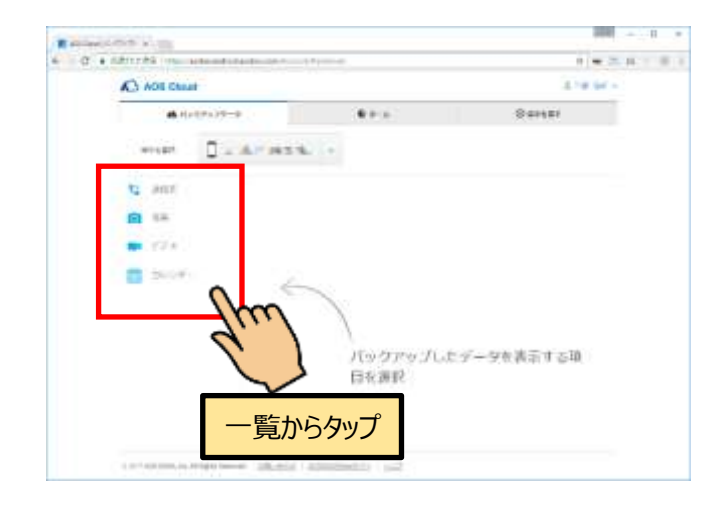

①画面左側にデータのカテゴリを表示しますの
で、復元したいデータのカテゴリを選択します。

#### AOS Cloud Web サイト

『Android・iOS 端末の場合』モバイル向け画面

 ①カテゴリをタップすると、フォルダの一覧が 表示されます。(ここでは写真カテゴリを選択 した場合を表示しています。)

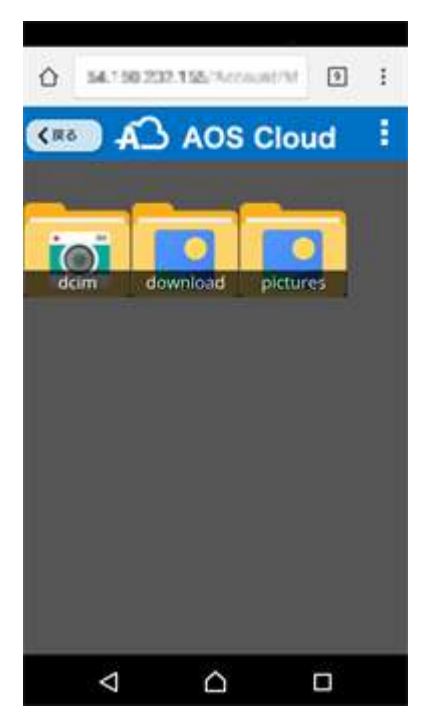

 ② 『↓』をタップするとダウンロードするファ イルのサイズを選択できます。

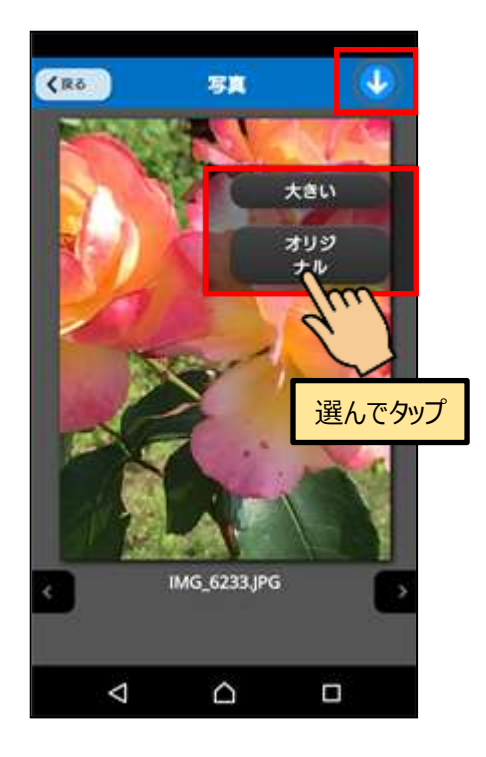

③データへのアクセス許可を求める画面が表示 されたら『許可』をタップします。

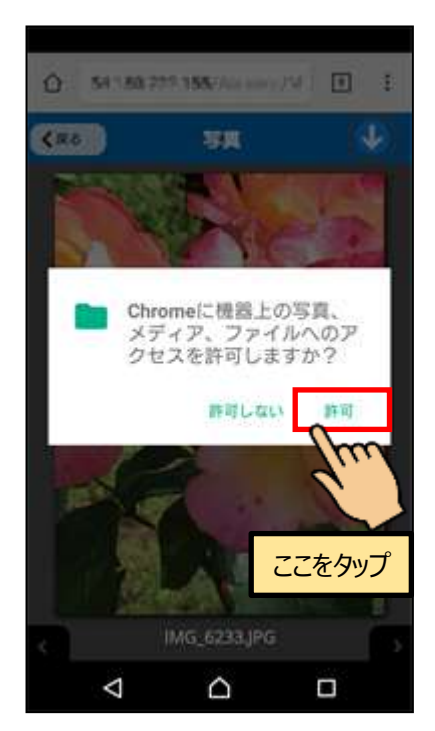

 ④ダウンロードが完了したら、『写真』や『アル バム』アプリなどで閲覧可能です。

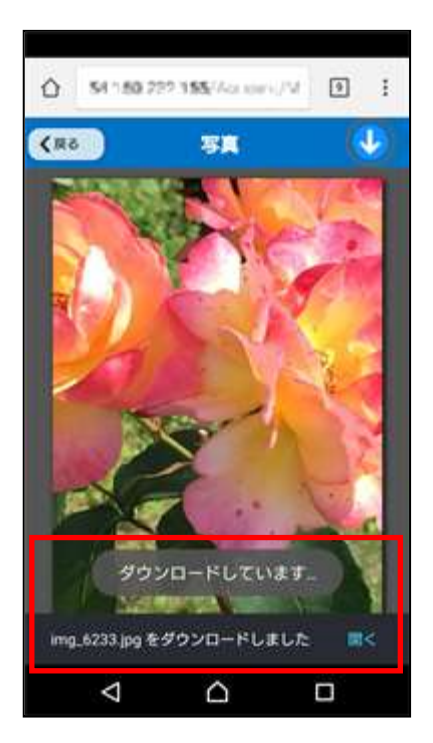

# お問い合わせ先

お問い合わせの際は、AOS Cloud のライセンスキーとご登録のメールアドレ スをご準備下さい。サポートがスムーズに進められます。

### AOSデータ株式会社 サポートセンター

電話サポート: 0570-064-764 (平日 10:30~17:00、12:00~13:00 を除

<)

ホームページ: http://aosbox.com/aoscloud/

 $\times - \mathcal{W}$  : support\_aoscloud@aos.com

### オンリーサービス カスタマーサポートセンター

電話番号: 050-3387-0630

受付時間: 11:00~19:00(年末年始・弊社指定休日を除く)